## Niagara Health System

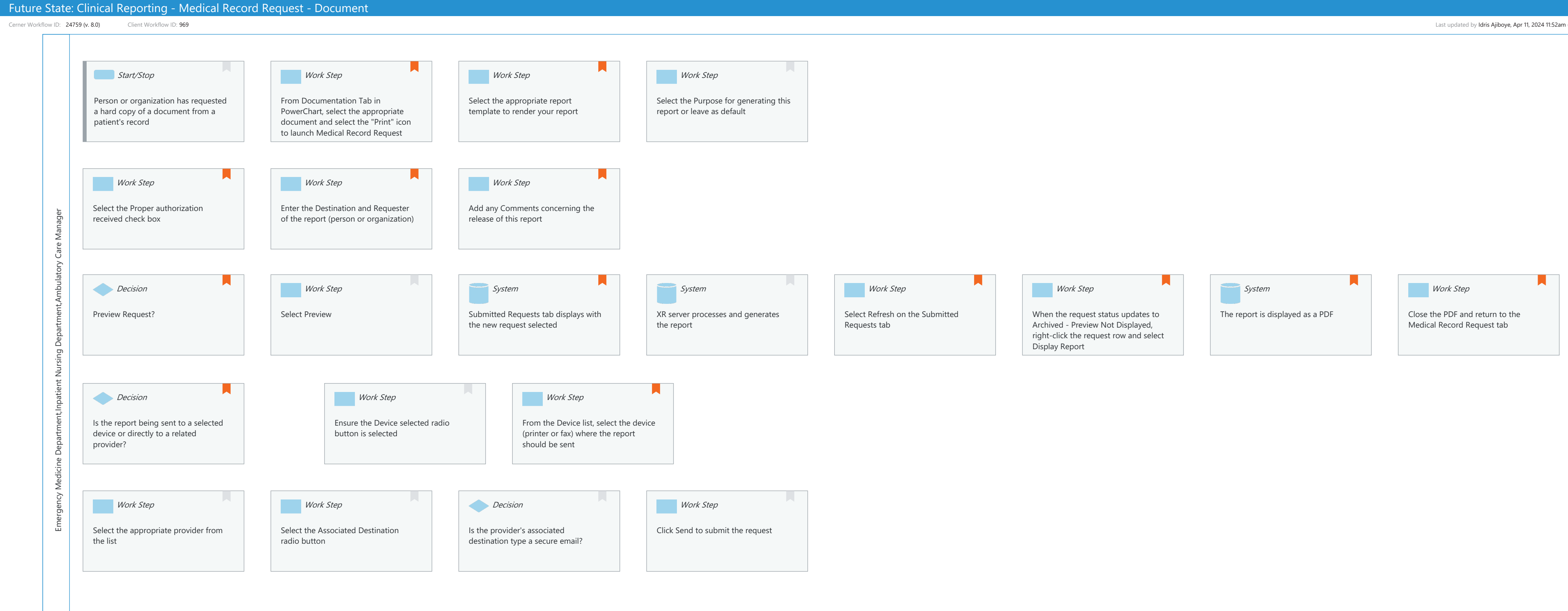

Last updated by Idris Ajiboye, Apr 11, 2024 11:52am (UTC -4 hours)